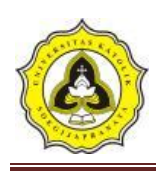

# BAB 3 METODE PENELITIAN

#### 3.1 Lokasi Penelitian

Studi kasus penelitian ini berlokasi di tikungan Sungai Sengkarang yang berada di Kedungwuni Kabupaten Pekalongan Provinsi Jawa Tengah. Kecamatan ini berjarak sekitar 13 Km dari ibukota Kabupaten Pekalongan ke arah timur laut melalui Karanganyar dengan luas 22,93 km<sup>2</sup> jumlah penduduk 93.544 jiwa (2012) kepadatan 4.080 jiwa/km<sup>2</sup>. Titik awal sudetan berjarak 1337 m dari Stasiun Hujan Pasantren Kletak dapat di liat pada Gambar 3.1 yang merupakan DAS Sengkarang.

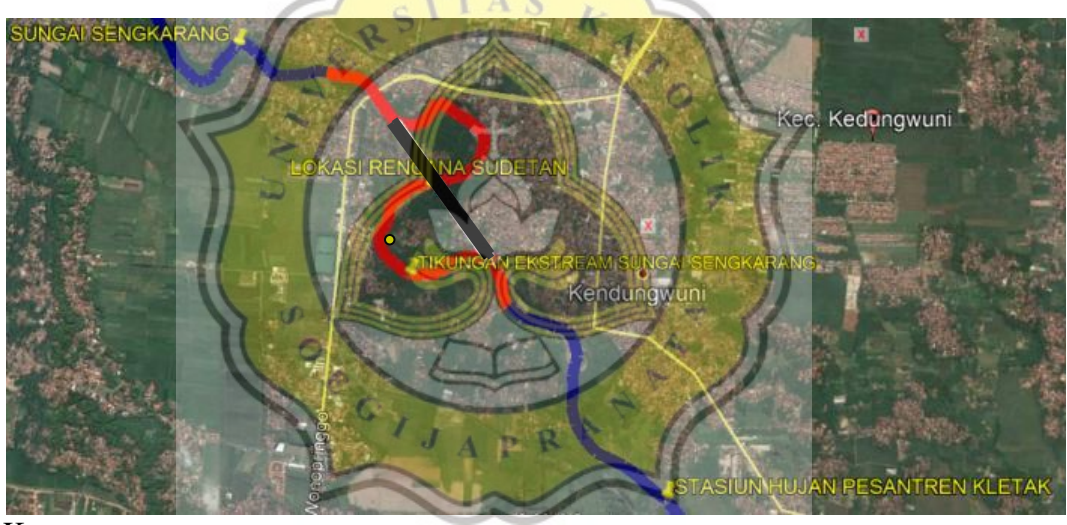

Keterangan: Garis biru merupakan aliran sungai sengkarang Garis hitam rencana sudetan Garis merah titik adalah area aliran sungai yang mempunyai tikungan yang ekstream

Gambar 3.1 Peta Lokasi Peneltian

#### 3.2 Tahapan Penelitian

Agar penelitian berlangsung secara sistematis dan tertata, maka proses penelitian dilakukan secara bertahap. Tahapan penelitian dalam penelitian ini diantaranya adalah studi *literature* penentuan batas DAS, perhitungan koefisien Poligon Thiessen, perhitungan curah hujan rencana, distribusi hujan per-setangah jam, pemodelan HEC-HMS, kalibrasi dan pemodelan HEC-RAS.

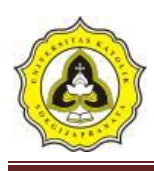

### 3.2.1 Studi literatur

Dalam melakukan penelitian ini, penulis mencari beberapa referensi dari perpustakaan Universitas Katolik Soegijapranata, jurnal karya ilmiah, dan melalui media *online* maupun data yang didapat dari berbagai sumber. Dari studi literatur yang penulis lakukan, maka penulis dapat melakukan penelitian sesuai dengan judul yang telah dibuat sebelumnya.

# 3.2.2 Pengumpulan data

Data yang digunakan dalam penelitian ini menggunakan data sekunder. Data tersebut yaitu:

- Data hidrologi yang berupa curah hujan harian, diambil dari lima stasiun hujan yaitu: Stasiun Pekalongan, Pesantran Kletak, Karangsari, Karang Gondang, dan Kutosari/Doro. Curah yang dicatat dari tahun 2001 sampai tahun 2016. Sumber Dinas Pekerjaan Umum Sumber Daya Air dan Penataan Ruang Provinsi Jawa Tengah
- 2. Data topografi berupa Peta Rupa Bumi Indonesia (RBI) dengan skala 1:25000 sumber dari *website* tanahair.indonesia.go.id
- 3. Data Sungai Sengkarang Cross Section Sungai Sengkarang dari Dinas Pekerjaan Umum Sumber Daya Air dan Penataan Ruang Provinsi Jawa Tengah
- 4. Data debit harian Sungai Sengkarang pada titik kontrol Bendung Pesantren Klatak dari Dinas Pekerjaan Umum Sumber Daya Air dan Penataan Ruang Provinsi Jawa Tengah tahun 1991-2011

### 3.2.3 Pengolahan Data

Data yang diperoleh sebelumnya dianalisa menggunakan *software* Arcmap dan HEC-HMS dengan tahapan sebagai berikut:

1. Menentukan batas DAS Sengkarang dengan data peta RBI (rupa muka bumi) menggunakan *software* ArcMap, langkah-langkah yang dilakukan yaitu:

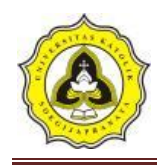

a. Input data peta RBI

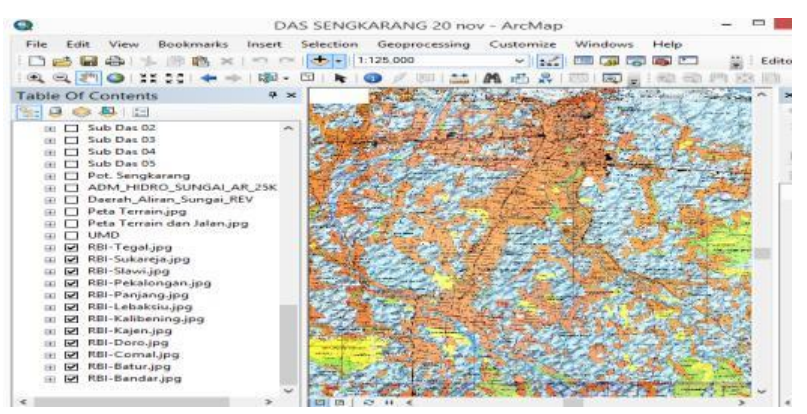

Gambar 3.2 Input peta RBI

Gambar 3.4 merupakan input data peta RBI pada *software* ArcMap *system* | add data  $\rightarrow$  file data peta RBI  $\rightarrow$  OK.

b. Georeferencing peta RBI

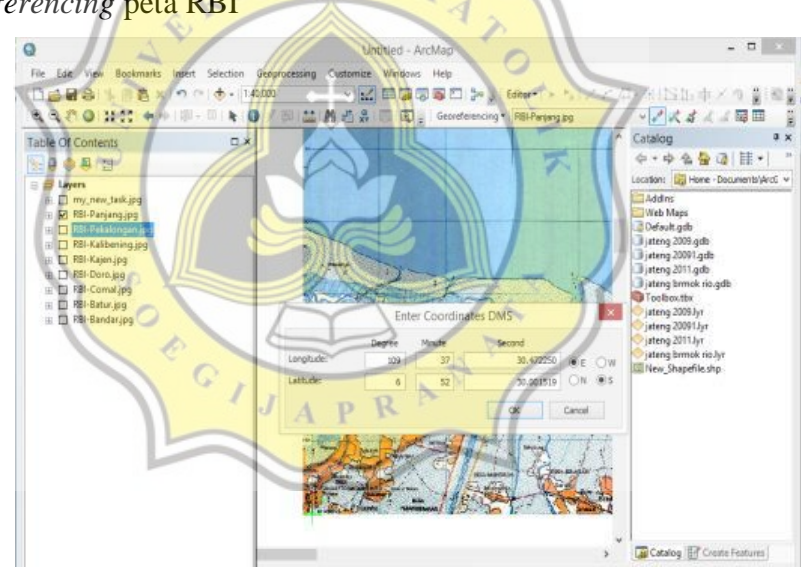

Gambar 3.3 Georeferencing peta RBI

Gambar 3.3 merupakan proses dalam melakukan *georeferencing* yaitu melakukan penyesuain koordinat peta agar sesuai dengan koordinat pada bumi sebenarnya, dengan langkah-langkah sebagai berikut:

Memunculkan *Toolbar*: pilih customize  $\rightarrow$  pilih *toolbar*  $\rightarrow$  klik pada pilihan *georeferencing* 

*Georeferencing* peta RBI: klik add control points pada toolbar georeferencing  $\rightarrow$  klik kiri pada bagian pojok peta RBI  $\rightarrow$  lalu klik kanan  $\rightarrow$  pilih *input DMS of Lon and Lat*  $\rightarrow$  masukan nilai longitude dan lantitude

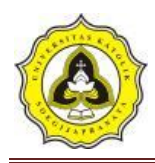

sesuai dengan nilai pada gambar di peta RBI (pada 4 bagian titik yang menjadi pilihan)  $\rightarrow$  pilih *update geoferencing*  $\rightarrow$  OK

c. Input data peta citra satelit dan terrain

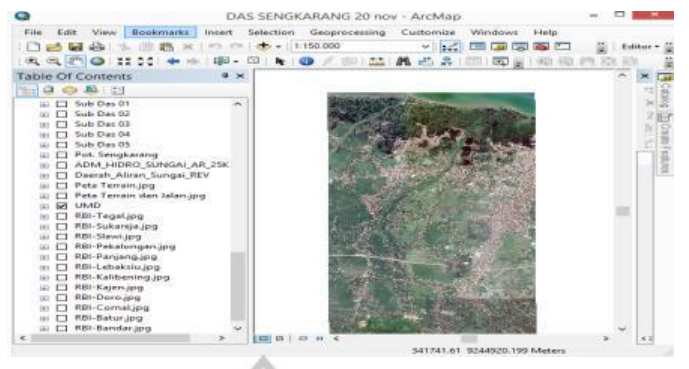

Gambar 3.4 Input data peta citra satelit dan terrain

Gambar 3.3 memasukkan peta yang telah di *download* dari *software* UMD dengan langkah-langkah: *add* data  $\rightarrow$  file data peta citra satelit dan terrain  $\rightarrow$  OK.

Melakukan *Georeferencing* peta citra satelit dan terrain: klik add control points pada toolbar *georeferencing*  $\rightarrow$  klik kiri pada bagian pojok peta citra satelit dan terrain  $\rightarrow$  lalu klik kanan  $\rightarrow$  pilih *input DMS of Lon and Lat*  $\rightarrow$ masukan nilai longitude dan lantitude  $\rightarrow$  pilih *update geoferencing*  $\rightarrow$  OK

d. Membuat alur sungai

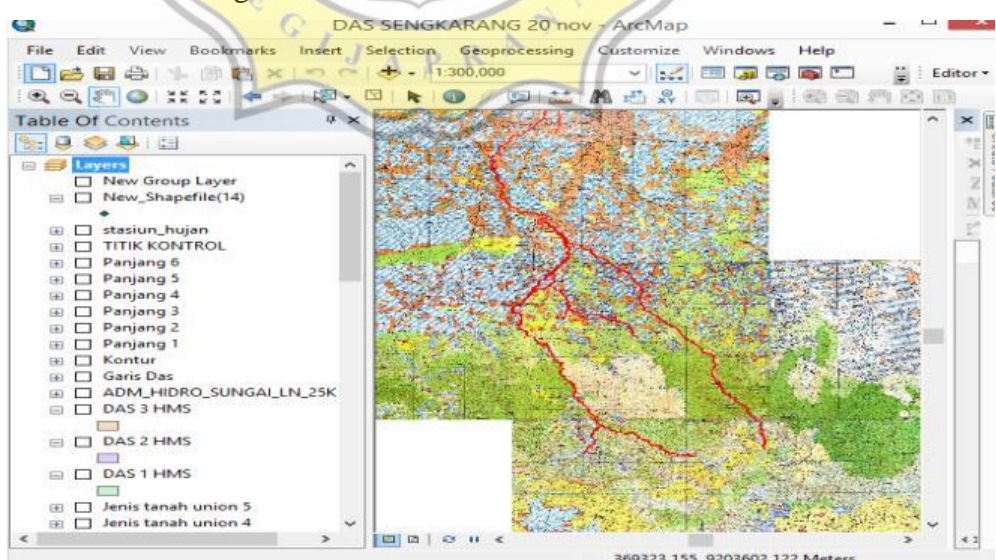

Gambar 3.5 Membuat alur sungai

Gambar 3.5 merupakan alur sungai yang dibuat melalui *software* ArcMap. Proses pengaplikasiannya sebagai berikut: Catalog  $\rightarrow home \rightarrow$ klik kanan  $\rightarrow$ 

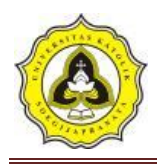

 $new \rightarrow shapefile \rightarrow name \rightarrow feature type \rightarrow polyline \rightarrow edit \rightarrow select \rightarrow$  $project \rightarrow UTM WGS 1984 zone 49s \rightarrow apply \rightarrow ok$ 

e. Membuat batas DAS

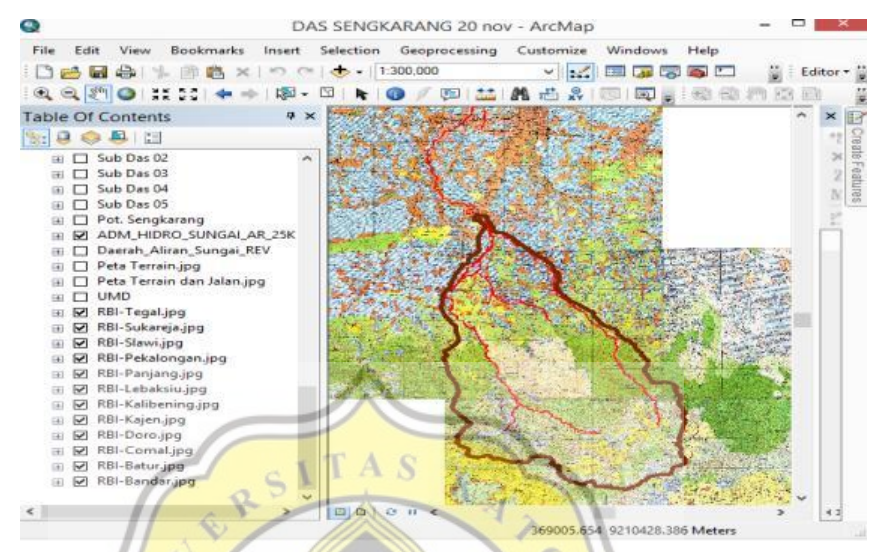

Gambar 3.6 Membuat batas DAS

Gambar 3.5 merupakan pengaplikasian *software* ArcMap untuk membuat batas DAS .Tahapan yang dilakukan sebagai berikut: Catalog  $\rightarrow home$  $\rightarrow klik kanan \rightarrow new \rightarrow shape file \rightarrow name \rightarrow feature type \rightarrow polygon edit \rightarrow$ *select*  $\rightarrow$  *project*  $\rightarrow$  UTM WGS 1984 zone 49s  $\rightarrow$  buat polygon mengelilingi seluruh sungai degan memperhatikan kontur  $\rightarrow$  Ok

2. Menentukan curah hujan area dengan metode Poligon Thiessen

JAPR

a. Memasukan stasiun hujan

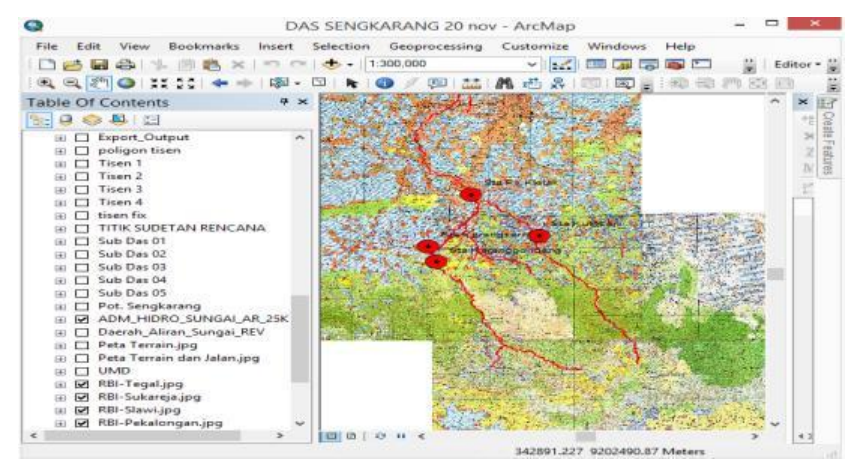

Gambar 3.7 Memasukan stasiun hujan

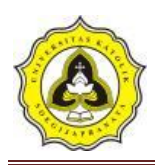

Gambar 3.7 pengolahan data stasiun hujan pada *software* ArcMap. Prosesnya sebagai berikut: Klik kanan *add data* stasiun hujan  $\rightarrow UTM$  WGS 1984 southern 49s $\rightarrow$  atur format titik stasiun  $\rightarrow$  klik ok untuk menampilkan stasiun hujan.

b. Membuat Poligon Thiessen

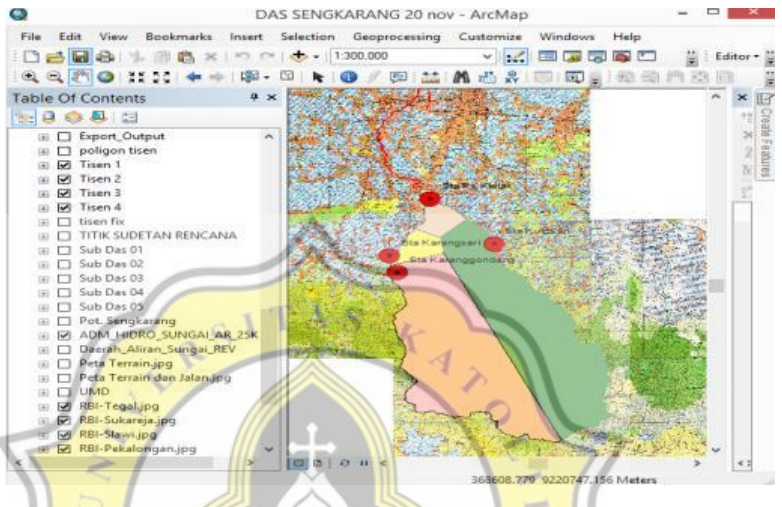

Gambar 3.8 Poligon Thiessen

Gambar 3.8 merupakan pengaplikasian *software* ArcMap untuk poligon Thiessen. Tahapan yang dilakukan yaitu: Klik *arc toolbox* $\rightarrow$  analist *tool*  $\rightarrow$ *proximity*  $\rightarrow$ *create poligon thiessen* $\rightarrow$ *Ok.* 

- 3. Analisa debit banjir rencana dengan periode kala ulang 2,5,10,20,25, dan 50 tahun dengan menggunakan *software* HEC-HMS, langkah-langkah yang dilakukan yaitu:
  - a. Membuat file baru

| ×                   | Create a New Project × |
|---------------------|------------------------|
| Name                |                        |
| Location            | C: \USER \Documents    |
| Default Unit System | Metric 🗸               |
|                     | Create Cancel          |

Gambar 3.9 New project HEC-HMS

Gambar 3.9 menunjukan tahap membuat file baru dengan cara klik file $\rightarrow new \rightarrow create \rightarrow Ok$ 

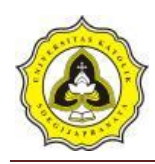

#### b. Membuat basin model

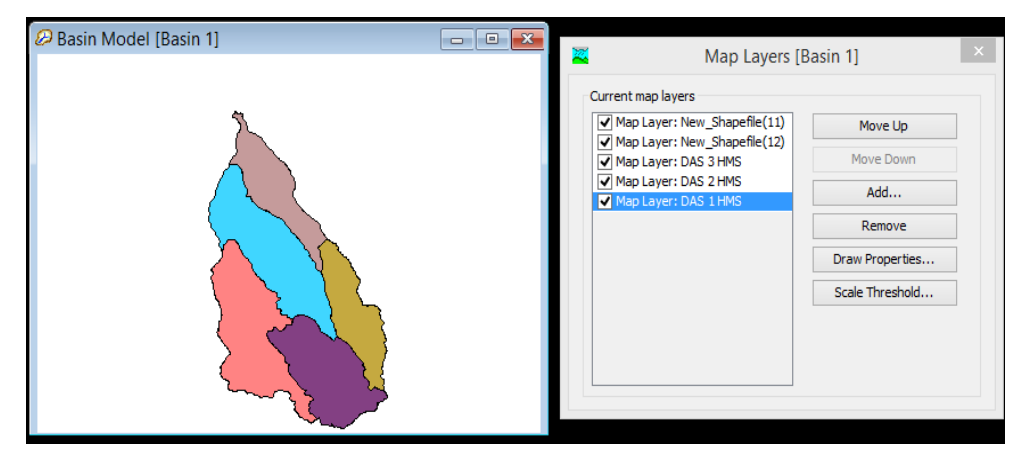

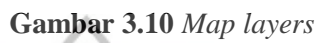

Gambar 3.10 merupakan basin model mengunakan data Sub DAS yang telah di buat pada *software* ArcMap dengan cara: klik pada pilihan *View* $\rightarrow$ *Map Layers* $\rightarrow$ *add* (Sub DAS 1,2,3,4, dan 5) $\rightarrow$ Ok

c. Membuat subbasin, juction dan reach

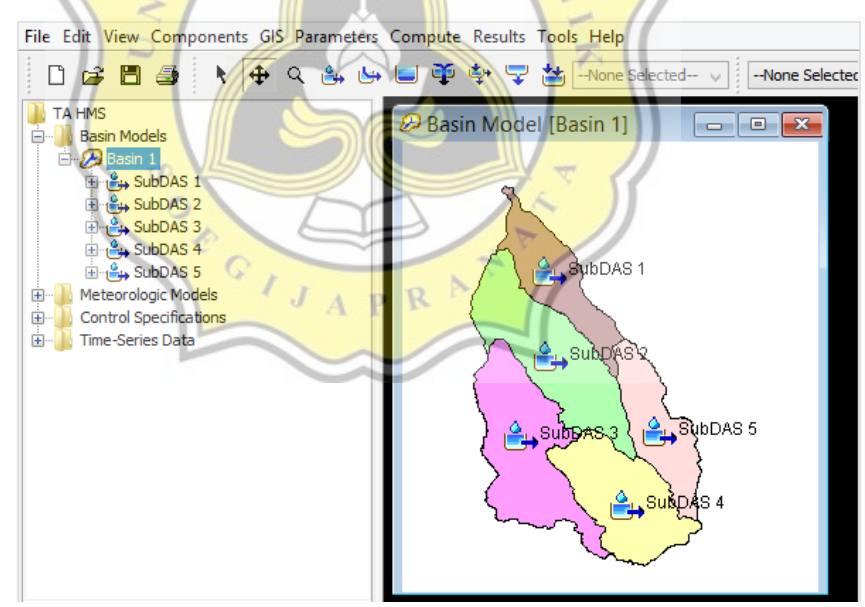

Gambar 3.11 Subbasin

Gambar 3.11 membuat subbasin dengan cara klik pada *icon* perintah kemudian klik dengan menyesuaikan pembagian SubDAS.

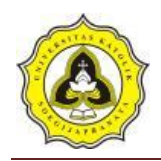

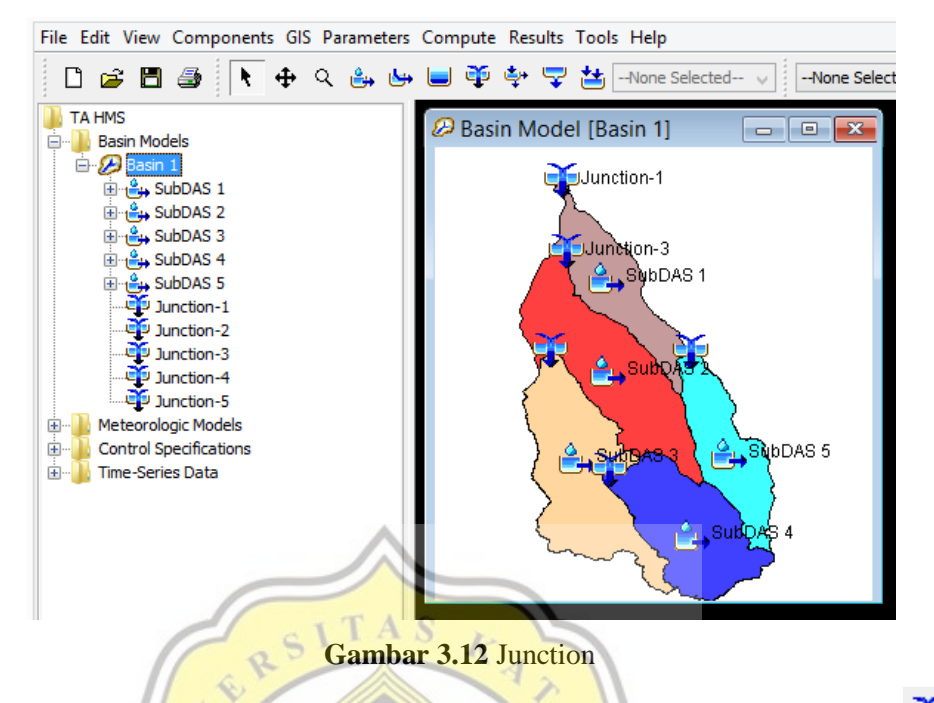

Gambar 3.12 membuat junction dengan cara klik pada *icon* perintah kemudian klik dengan menyesuaikan perbatasan pada alur sungai antar SubDAS.

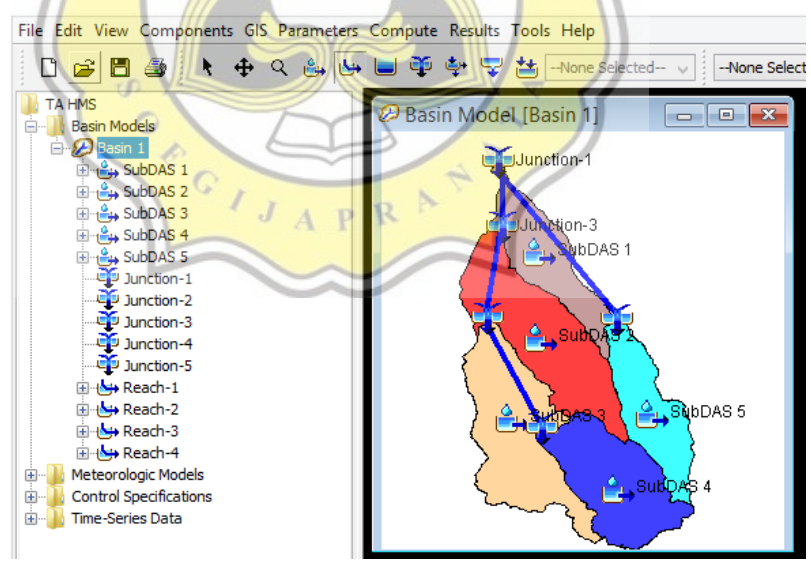

Gambar 3.13 Reach

Gambar 3.13 membuat reach dengan cara klik pada *icon* perintah kemudian sesuaikan dengan alur utama sungai.

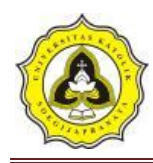

d. Membuat Meteorologic model manager

| alibrasi            | New         |
|---------------------|-------------|
| 0 tahun<br>00 tahun | Copy        |
| tahun<br>5 tahun    | Rename      |
| i tahun             | Delete      |
| ou tahun            | Description |
|                     |             |

Gambar 3.14 Meteorologic model manager

Gambar 3.14 membuat *Meteorologic model manager* dengan langkahlangkah klik pada *toolbar components*→ *Meteorologic model manager*→*new*→*create* (2 tahun, 5 tahun, 10 tahun, 25 tahun, 50 tahun, 100 tahun, dan kalibrasi).

e. Membuat Control specification

| rrent control specifications | 1/          |
|------------------------------|-------------|
| Control 1                    | New         |
|                              | Copy        |
|                              | Rename      |
|                              | Delete      |
|                              | Description |

Gambar 3.15 Control specification manager

Gambar 3.15 membuat *Control specification* dengan langkah-langkah klik pada *toolbar components*  $\rightarrow$  *Control specification manager*  $\rightarrow$ *new* $\rightarrow$ *create*.

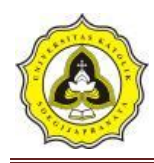

f. Membuat Time-series data

| Time-Series Data Manager                                |               |  |  |  |  |
|---------------------------------------------------------|---------------|--|--|--|--|
| Data Type: Precipitation Gages Current time-series data | ~             |  |  |  |  |
| klibrasi                                                | New           |  |  |  |  |
| 100 tahun                                               | Copy          |  |  |  |  |
| 2 tahun<br>25 tahun                                     | Rename        |  |  |  |  |
| 5 tahun                                                 | Delete        |  |  |  |  |
| 50 tahun                                                | Description   |  |  |  |  |
|                                                         | Add Window    |  |  |  |  |
|                                                         | Delete Window |  |  |  |  |

Gambar 3.16 Time-series data manager

Gambar 3.16 membuat *Time-series data* dengan langkah-langkah klik pada toolbar components→ Time-series data manager→new→create (2 tahun, 5 tahun, 10 tahun, 25 tahun, 50 tahun, 100 tahun, dan kalibrasi).

5

# 3.3 Pemodelan HEC-RAS

Untuk mengetah<mark>ui pengaruh sebelum dan sesudah</mark> adanya sudetan maka dilakukan perbandingan pada permodelan sebelum (kondisi eksisting) dan sesudah sudetan (kondisi sudetan).

### 3.3.1 HEC-RAS kondisi eksisting

Langkah-langkah permodelan yang dilakukan sebagai berikut:

1. Langkah awal sebelum melakukan input

klik ikon "HEC-RAS" 🔯 dan akan muncul tampilan awal seperti ini.

| Ê1                                                                                                    | HEC-RAS 5.0.0                              | - = ×           |
|----------------------------------------------------------------------------------------------------|--------------------------------------------|-----------------|
| File Edit Run View Op<br>Control Control | tions GISTools Help<br>受意上人上述。 《一步》上述《四回图》 | <b>لمل</b><br>ت |
| Steady Flow: Unsteady Flow: Description:                                                                                                    |                                            | I Units         |

Gambar 3.17 Tampilan awal HEC-RAS

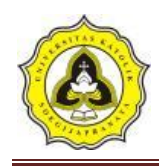

#### 2. Mengatur awal program

| 81.0                                                                                                    |                                             | HEC-RAS 5.0.0                                      | - 0      |
|----------------------------------------------------------------------------------------------------|---------------------------------------------|----------------------------------------------------|----------|
| File Edit Run<br>Program Setup<br>Default Parameters<br>Unit system (US Customary/S) -<br>Convert Project Units - | View Options GIS To                         | ots Help<br>ALKALAI型 ● 「ド月                         |          |
| Unsteady Flow:<br>Description :                                                                                   | yatems                                      |                                                    | <u> </u> |
|                                                                                                    |                                             | HEC-RAS                                            |          |
|                                                                                                    |                                             | Select Units System                                | n        |
| <u>र</u> ७०                                                                                                    | US Customar<br>System Inter<br>Set as defau | y<br>national (Metric Syste<br>It for new projects | :m)      |
| Cristian Constraints                                                                                              |                                             | 1                                                  |          |

Gambar 3.18 Tampilan Pengaturan Sistem Satuan

Pengaturan di sini dimaksudkan untuk mengubah nilai atau definisi bawaan HEC-RAS (nilai *default*). Pengaturan ini tidak mutlak harus dilakukan, namun apabila dilakukan akan memudahkan pemakai dalam melakukan pemodelan dengan HEC-RAS. Salah satu Pengaturan awal HEC-RAS adalah *Unit System*. Sistem satuan yang dipakai dalam HEC-RAS dapat mengikuti sistem Amerika (*US Customary*) atau sistem internasional (SI). *Default* satuan adalah *US Customary*. Untuk mengubahnya klik pada menu *Options* | *Unit System* (*US Customary/SI*) | *System International (Metric System*) | *Set as default for new projects*.

3. Pembuatan *file project* 

Suatu model dalam HEC-RAS disimpan dalam sebuah *file project*. Pemakai menuliskan nama *file project* dan HEC-RAS akan memakai nama *file project* tersebut untuk menamai semua *file* yang berkaitan dengan model tersebut. Langkah-langkah yang dilakukan dengan:

- a. *File* | *New Project*  $\rightarrow$  *Default Project Folder* | *Create Folder*  $\rightarrow$  ketik "Sungai Sengkarang Sebelum Sudetan" kemudian klik tombol OK.
- b. Tuliskan judul *project* "Sungai Sengkarang" pada tempat di bawah *Title*.
   Dituliskan secara otomatis oleh HEC-RAS di bawah *File Name*, yaitu "Sungai Sengkarang Sebelum Sudetan.prj".

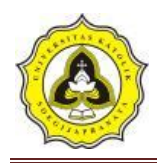

- c. Layar konfirmasi akan muncul. Klik tombol OK.
- d. Klik tombol OK.

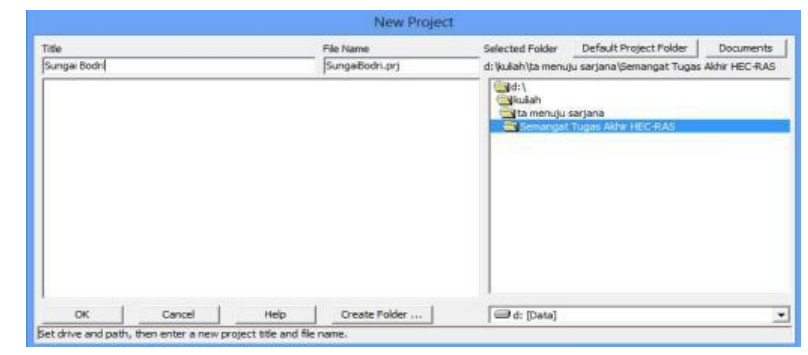

Gambar 3.19 Contoh Tampilan Pembuatan Project Baru

4. Peniruan geometri saluran

Data geometri yang dimasukkan pada tahap ini adalah skema alur Sungai Sengkarang yang akan di kaji. Dalam penggambaran skema sistem sungai, alur sungai digambarkan dari hulu ke hilir sebagai anggapan alur posisi. Parameter dibutuhkan adalah alur, tampang panjang dan lintang, kekasaran dasar (koefisien *Manning*), serta kehilangan energi di tempat perubahan tampang saluran (koefisien ekspansi dan kontraksi).

5. Membuat alur saluran

Peniruan geometri yang telah dilakuakan adalah dengan cara aktifkan layar editor kemudian pilih menu *Edit | Geometric Data* 

| <                                               | Geometric Data                                                                                                    |                              |
|-------------------------------------------------|----------------------------------------------------------------------------------------------------|------------------------------|
| File Edit Op<br>Tools River<br>Reach<br>Editors | ptions View Tables Tools GSTools Help<br>Serger ADTry Journey Journey Journey 200400<br>Serger ADTry Journey Journey Journey 200400<br>Settor 2008<br>Purce R8<br>Settor 2008<br>Purce R8<br>Settor 2008<br>Purce R8<br>Settor 2008<br>Purce R8<br>Settor 2008<br>Purce R8<br>Settor 2008<br>Purce R8<br>Settor 2008<br>Purce R8<br>Settor 2008<br>Purce R8<br>Settor 2008<br>Purce R8<br>Settor 2008<br>Purce R8<br>Settor 2008<br>Purce R8<br>Settor 2008<br>Purce R8<br>Settor 2008<br>Purce R8<br>Settor 2008<br>Settor 2008<br>Settor | Plat WS extents for Profile: |
| Cross<br>Section                                |                                                                                                    |                              |
| rdg/Culo<br>Mirve<br>Bruchure                   |                                                                                                    |                              |
| Lateral                                         |                                                                                                    |                              |
| Ava -                                           |                                                                                                    | -0.9471, 0.5912              |

Gambar 3.20 Tampilan Geometric Data

6. Buat skema alur sungai

Buat skema alur sungai dengan memakai gambar latar belakang sebagai template. Klik tombol *River Reach* untuk mengaktifkan kursor

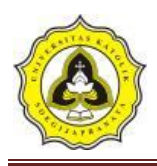

pembuatan alur sungai. Klik di ujung hulu alur Sungai Sengkarang kemudian klik berturut-turut mengikuti alur seperti yang ditampilkan oleh *Background* yang ada. Klik dua kali di titik ujung bawah untuk menandai ujung hilir alur Sungai Sengkarang.

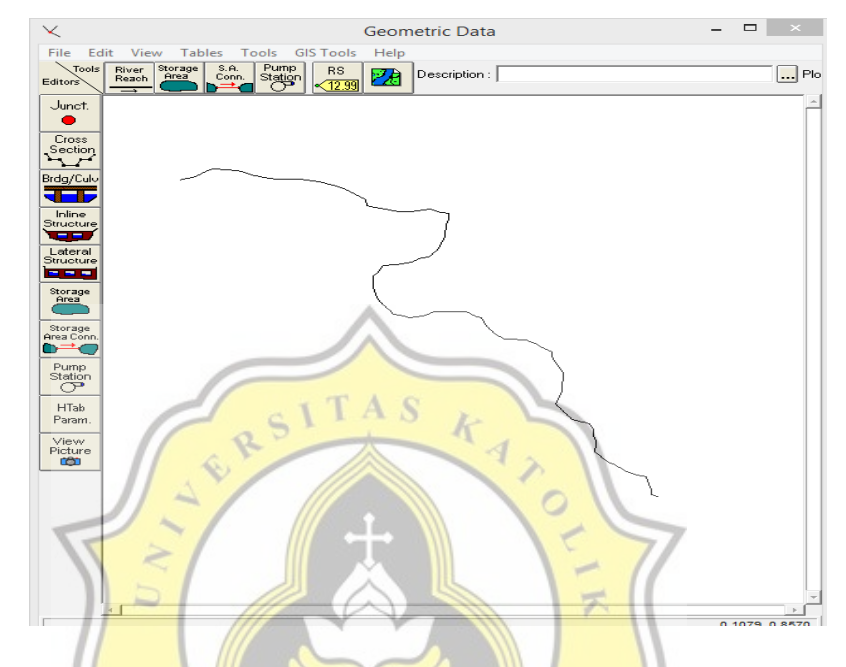

Gambar 3.21 Geometric Data kondisi eksisting yang berlatar belakang gambar alur

| Se | Selec  | t existing River or enter a new<br>name (16 Char Max), and enter<br>Reach name (16 Char Max). |
|----|--------|-----------------------------------------------------------------------------------------------|
|    | River: | Sengakarang 🗨                                                                                 |
|    | Reach: | kedungwuni                                                                                    |
|    |        | OK Cancel                                                                                     |

Gambar 3.22 Tampilan Konfirmasi Pembuatan Alur Sungai

Pada layar akan muncul Gambar 3.22, isikan *River* = "Sengkarang" dan *Reach* = "kedungwuni". Klik tombol OK.

7. Input data tampang lintang (Cross Section)

Input data tampang lintang yang dilakukan seperti di bawah ini:

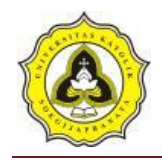

- a. Aktifkan layar Geometri Data, klik tombol *Cross Section* . Masukkan data tampang lintang di setiap ruas sungai. Urutan ruas sungai yang data tampang lintangnya akan dituliskan tidak diatur. Demikian pula, urutan penulisan/pemasukan data tampang lintang di setiap ruas sungai tidak diatur, boleh tidak urut (sembarang), namun nomor tampang lintang harus urut. Nomor tampang lintang harus urut dari kecil ke besar dari sisi hilir ke arah hulu. Oleh karena itu, lebih mudah apabila data tampang lintang dimasukkan secara berurutan mulai dari tampang lintang paling hilir sampai dengan tampang lintang paling hulu. Koefisien kontraksi dan ekspansi tidak diganti, sama dengan nilai *default*.
- b. Klik *Options | Add a new Cross Section*. Untuk menuliskan data tampang lintang (*cross section*), dari tampang di ujung hilir sampai ke ujung hulu.
- c. Menuliskan nomor tampang lintang "0". Sebagai *River Sta* di hilir. Setiap tampang lintang diidentifikasikan sebagai *River Sta* yang diberi nomor urut, dimulai dari hilir dan bertambah besar ke arah hulu.

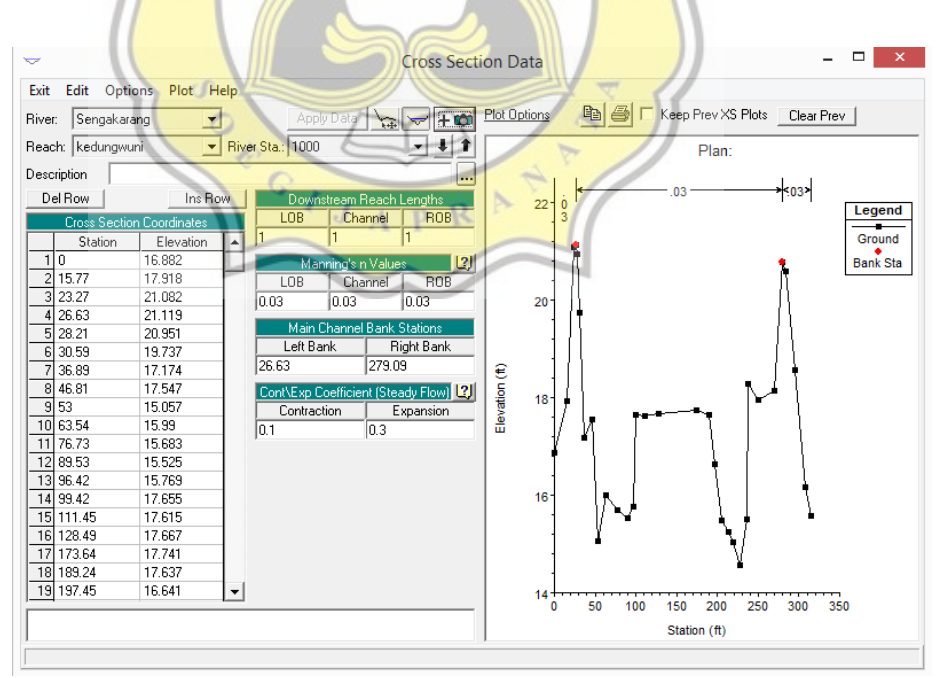

Gambar 3.23 Tampilan pada Cross Section Data kondisi eksisting

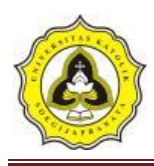

- d. Menuliskan data koordinat di River Sta "0" pada kolom *Cross section Coordinates* dari titik paling kiri ke kanan. *Station* adalah jarak titik diukur dari kiri dan *Elevation* adalah elevasi titik.
- e. Menuliskan angka "0" pada kolom (*Downstream Reach Lengths*) yang merupakan jarak tampang "0" ke tampang tetangga di sisi hilir yang terdiri:
  - *Left overbank*, LOB = jarak antar bantaran kiri
  - *Main channel*, *Channel* = jarak antar alur utama
  - *Right overbank*, ROB = jarak antar bantaran kanan
- f. Memasukkan nilai koefisien kekasaran dasar, *Manning' s n Values*, sebesar nilainya sesuai dengan kondisi lapangan.
- g. Mengisikan nilai Main Channel Bank Stations,
- h. Data *Cont\Exp Coefficients* dibiarkan sesuai dengan nilai *default* yang ada di dalam HEC-RAS, yaitu 0.1 untuk *Contraction* dan 0.3 untuk *Expansion*.
- 8. Memasukkan data aliran

Langkah sel<mark>anjutn</mark>ya adalah memasukkan data aliran. klik ikon

*"Enter/Edit Steady Flow Data" is yang ada di tampilan awal HEC-RAS.* 

| 🤋 Steady Flow Data – 🗆 🗙                                                          |
|-----------------------------------------------------------------------------------|
| File Options Help                                                                 |
| Enter/Edit Number of Profiles (25000 max): 4 Reach Boundary Conditions Apply Data |
| Locations of Flow Data Changes                                                    |
| River: Sengakarang A P Add Multiple                                               |
| Reach: kedungwuni 🔹 River Sta: 1000 🔹 Add A Flow Change Location                  |
| Flow Change Location Profile Names and Flow Rates                                 |
| River Reach RS 2 th 10 th 25 th 50 th                                             |
| T Sengakalarig kelulingwuni 1000 So4.o                                            |
|                                                                                   |
|                                                                                   |
|                                                                                   |
|                                                                                   |
|                                                                                   |
|                                                                                   |
| Edit Steady flow data for the profiles (cfs)                                      |

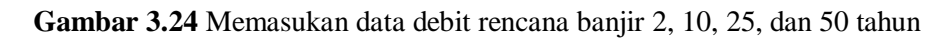

9. Run program sungai sengkarang sebelum sudetan

Setelah semua data dimasukkan, dan telah di run maka program akan menghitung data yang sudah kita *input. Output* yang dihasilkan yaitu profil

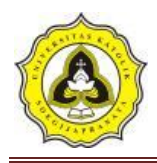

muka air dan kapasitas tampungan sungai, sehingga kita dapat mengetahui daerah Sungai Sengkarang yang mengalami banjir.

| <u>}</u>                                                            | Steady Flow Analysis | 5        | _ □ | × |
|---------------------------------------------------------------------|----------------------|----------|-----|---|
| File Options Help                                                   |                      |          |     |   |
| Plan : exsihing_10042019bar                                         | u                    | Short ID |     |   |
| Geometry File :                                                     | Exsithing            |          |     | • |
| Steady Flow File :                                                  | debit                |          |     | • |
| Flow Regime Plan Des<br>© Subcritical<br>© Supercritical<br>© Mixed | cription :           |          |     |   |
|                                                                     | COMPUTE              |          |     |   |
| Enter to compute water surface                                      | profiles             |          |     |   |

Gambar 3.25 Layar hitungan Hidrolika dalam kondisi eksisting

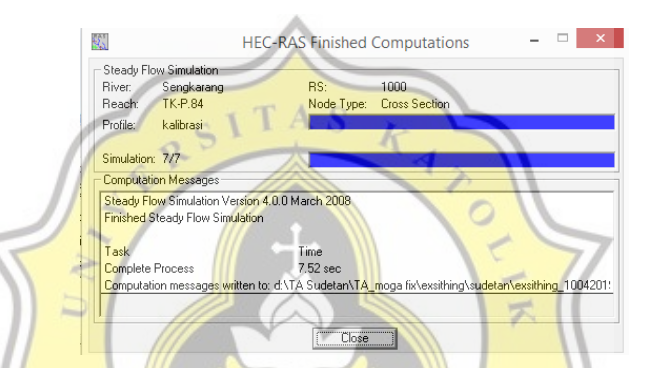

Gambar 3.26 Layar hitungan Hidrolika setelah proses selesai dalam kondisi eksisting

### 3.3.2 HEC-RAS k<mark>ondisi su</mark>detan

Langkah-langkah permodelan yang dilakukan sebagai berikut:

- 1. Pada tahap awal sebelum melakukan *input* data langkah awal yang dilakukan sama dengan langkah pada permodelan Sebelum Ada Sudetan.
- 2. Peniruan geometri saluran

Data geometri yang dimasukkan pada tahap ini adalah skema alur Sungai Sengkarang yang akan di kaji. Dalam penggambaran skema sistem sungai, alur sungai digambarkan dari hulu ke hilir sebagai anggapan alur posisi. Parameter dibutuhkan adalah alur, tampang panjang dan lintang, kekasaran dasar (koefisien *Manning*), serta kehilangan energi di tempat perubahan tampang saluran (koefisien ekspansi dan kontraksi).

3. Membuat alur saluran

Peniruan geometri yang telah dilakuakan adalah dengan cara aktifkan layar editor kemudian pilih menu *Edit | Geometric Data*.

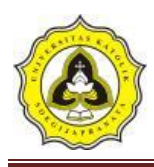

4. Buat skema alur sungai dan sudetan

Buat skema alur sungai dengan memakai gambar latar belakang sebagai *template*, untuk sudetan buat skema pada titik awal dan akhir sudetan. Klik tombol *River Reach* untuk mengaktifkan kursor pembuatan alur sungai. Klik di ujung hulu alur Sungai Sengkarang kemudian klik berturut-turut mengikuti alur seperti yang ditampilkan oleh *Background* yang ada. Klik dua kali di titik ujung bawah untuk menandai ujung hilir alur Sungai Sengkarang.

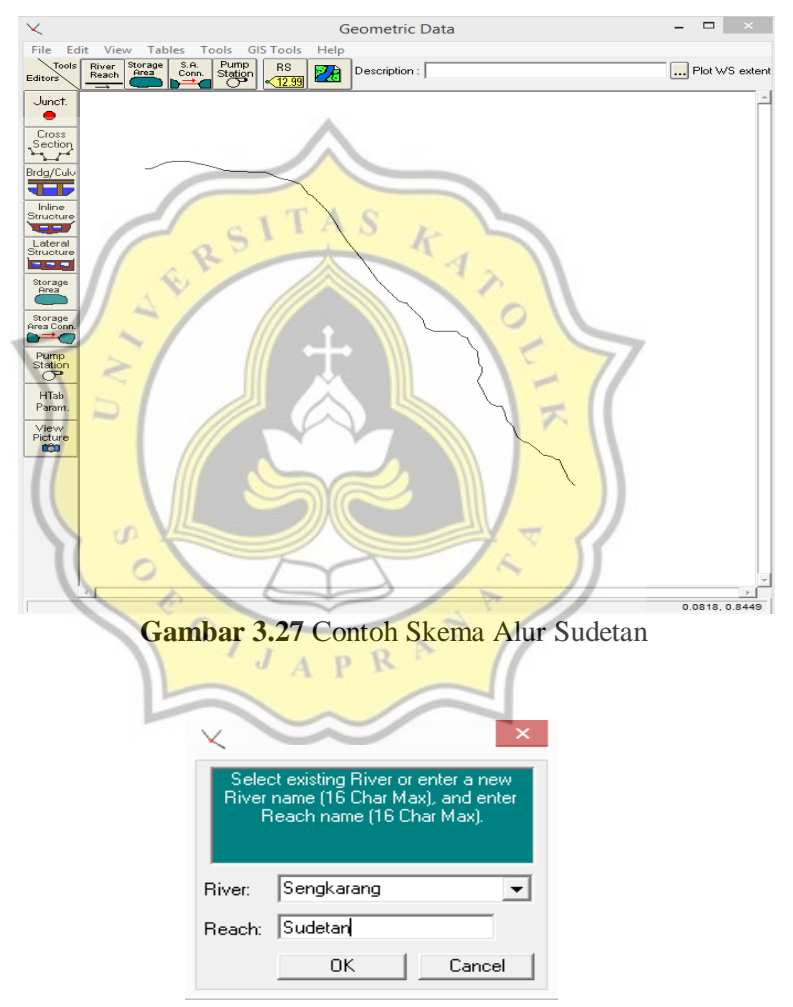

Gambar 3.28 Contoh Skema Alur Sudetan

Pada layar akan muncul Gambar 3.28, isikan *River* = "Sengkarang" dan *Reach* = "Sudetan". Klik tombol OK

5. Tampang lintang (Cross Section)

Input data tampang lintang yang dilakukan seperti di bawah ini:

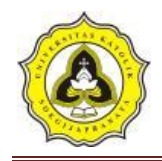

- a. Aktifkan layar Geometri Data, klik tombol *Cross Section* . Masukkan data tampang lintang di setiap ruas sungai. Urutan ruas sungai yang data tampang lintangnya akan dituliskan tidak diatur. Demikian pula, urutan penulisan/pemasukan data tampang lintang di setiap ruas sungai tidak diatur, boleh tidak urut (sembarang), namun nomor tampang lintang harus urut. Nomor tampang lintang harus urut dari kecil ke besar dari sisi hilir ke arah hulu. Oleh karena itu, lebih mudah apabila data tampang lintang dimasukkan secara berurutan mulai dari tampang lintang paling hilir sampai dengan tampang lintang paling hulu. Koefisien kontraksi dan ekspansi tidak diganti, sama dengan nilai default.
- b. Klik *Options | Add a new Cross Section*. Untuk menuliskan data tampang lintang (*cross section*), dari tampang di ujung hilir sampai ke ujung hulu.
- c. Menuliskan nomor tampang lintang "0". Sebagai *River Sta* di hilir. Setiap tampang lintang di identifikasikan sebagai *River Sta* yang diberi nomor urut, dimulai dari hilir dan bertambah besar ke arah hulu.

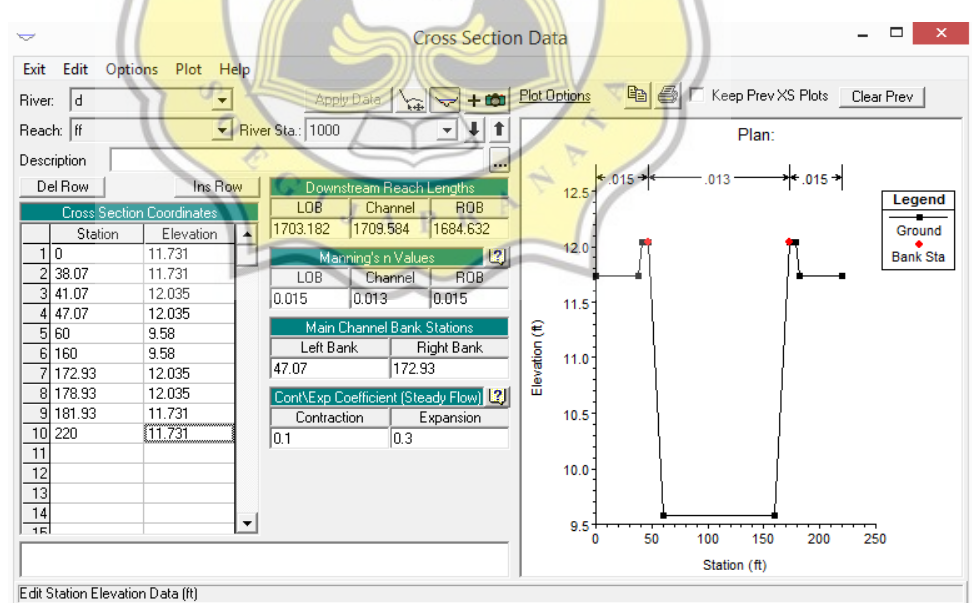

Gambar 3.29 Tampilan pada Cross Section Data kondisi Sudetan

d. Menuliskan data koordinat di *River Sta* "0" pada kolom *Cross section Coordinates* dari titik paling kiri ke kanan. Station adalah jarak titik diukur dari kiri dan *Elevation* adalah elevasi titik.

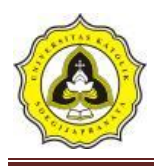

- e. Menuliskan angka "0" pada kolom (*Downstream Reach Lengths*) yang merupakan jarak tampang "0" ke tampang tetangga di sisi hilir yang terdiri: *-Left overbank*, LOB = jarak antar bantaran kiri *-Main channel*, Channel = jarak antar alur utama *-Right overbank*, ROB. = jarak antar bantaran kanan
- f. Memasukkan nilai koefisien kekasaran dasar, *Manning' s n Values*, sebesar nilainya sesuai dengan kondisi lapangan.
- g. Mengisikan nilai Main Channel Bank Stations,
- h. Data *Cont\Exp Coefficients* dibiarkan sesuai dengan nilai *default* yang ada di dalam HEC-RAS, yaitu 0.1 untuk *Contraction* dan 0.3 untuk *Expansion*.
- 6. Memasukkan data aliran

Langkah selanjutnya adalah memasukkan data aliran. klik ikon

*"Enter/Edit Steady Flow Data"* yang ada di tampilan awal HEC-RAS. *Run Program* "Sungai Sengkarang Sesudah Ada Sudetan" setelah semua data dimasukkan, dan telah di *run* maka program akan menghitung data yang sudah kita *input. Output* yang dihasilkan yaitu profil muka air dan kapasitas tampung sungai, sehingga kita dapat mengetahui daerah Sungai Sengkarang yang mengalami banjir.

7. Memasukan data aliran

Klik ikon "*Enter/Edit Steady Flow Data*" yang ada di tampilan awal HEC-RAS.

APRN

| <u>v</u><br>γ→                                                                    |                                |             | Stead          | y Flow Dat     | ta - Flow 0     | )1               |                  |                     | - |  | × |
|-----------------------------------------------------------------------------------|--------------------------------|-------------|----------------|----------------|-----------------|------------------|------------------|---------------------|---|--|---|
| File Options Help                                                                 |                                |             |                |                |                 |                  |                  |                     |   |  |   |
| Enter/Edit Number of Profiles (25000 max): 6 Reach Boundary Conditions Apply Data |                                |             |                |                |                 |                  |                  |                     |   |  |   |
|                                                                                   | Locations of Flow Data Changes |             |                |                |                 |                  |                  |                     |   |  |   |
| River: Sengkarang                                                                 | •                              |             |                |                | A               | dd Multiple      |                  |                     |   |  |   |
| Reach: TK-P.84                                                                    | ▼ Ri                           | ver Sta.: 1 | 000            | ▼ Ac           | id A Flow Cha   | nge Location     | İ                |                     |   |  |   |
| Flow Ch                                                                           | ange Location                  |             |                |                | Profile         | e Names and I    | Flow Rates       |                     |   |  |   |
| River<br>1 Sengkarang                                                             | Reach<br>TK-P.84               | RS<br>1000  | 2 thn<br>384.8 | 5 thn<br>624.7 | 10 thn<br>793.7 | 25 thn<br>1015.1 | 50 thn<br>1184.3 | kalibrasi<br>1063.3 |   |  |   |
|                                                                                   |                                |             |                |                |                 |                  |                  |                     |   |  |   |
|                                                                                   |                                |             |                |                |                 |                  |                  |                     |   |  |   |
|                                                                                   |                                |             |                |                |                 |                  |                  |                     |   |  |   |
|                                                                                   |                                |             |                |                |                 |                  |                  |                     |   |  |   |
|                                                                                   |                                |             |                |                |                 |                  |                  |                     |   |  |   |
|                                                                                   |                                |             |                |                |                 |                  |                  |                     |   |  | _ |
| Edit Steady flow data for                                                         | r the profiles (cfs)           |             |                |                |                 |                  |                  |                     |   |  | _ |

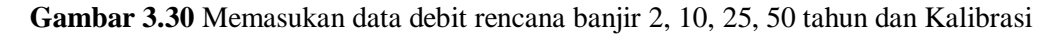

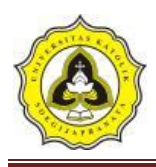

8. *Run* program sungai sengkarang sesudah ada sudetan

Setelah semua data dimasukkan, dan telah di *run* maka program akan menghitung data yang sudah kita *input. Output* yang dihasilkan yaitu profil muka air dan kapasitas tampungan sungai, sehingga kita dapat mengetahui daerah Sungai Sengkarang yang mengalami banjir.

| <u>}</u>                                | Steady Flow Analysis 🛛 – 🗆 🗙          |  |  |  |  |  |
|-----------------------------------------|---------------------------------------|--|--|--|--|--|
| File Options Help                       |                                       |  |  |  |  |  |
| Plan : sudetan24042019                  | Short ID                              |  |  |  |  |  |
| Geometry File :                         | sudetan24042019                       |  |  |  |  |  |
| Steady Flow File : Flow 01              |                                       |  |  |  |  |  |
| Flow Regime<br>Subcritical<br>Mixed     | TAS 4 7                               |  |  |  |  |  |
|                                         | СОМРИТЕ                               |  |  |  |  |  |
| Enter to compute water surface profiles |                                       |  |  |  |  |  |
| am <mark>bar 3.3</mark> 1 Layar hit     | ungan Hidrolika dalam kondisi sudetan |  |  |  |  |  |

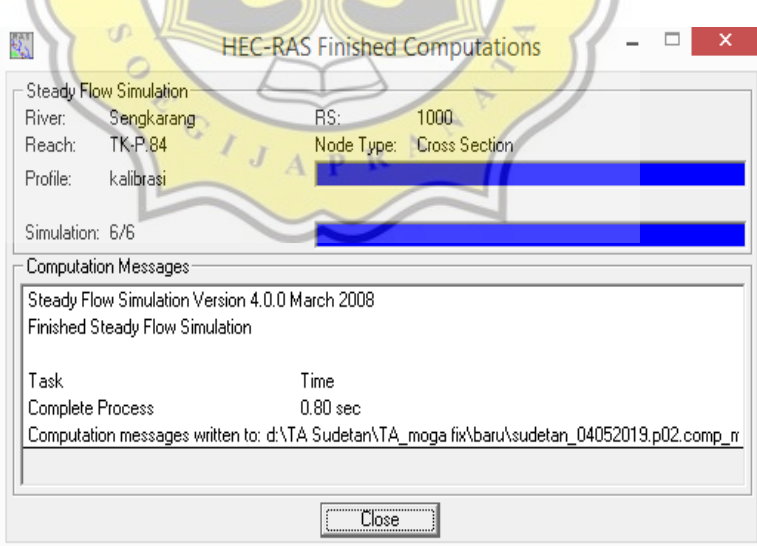

Gambar 3.32 Layar hitungan Hidrolika dalam kondisi sudetan

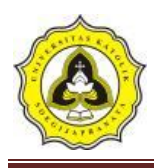

#### 3.4 Diagram Alir

Diagram alir digunakan untuk mempermudah dalam proses penelitian agar berjalan sesuai rencana dan lebih tertata dalam menjalankan penelitian. Diagram alir terdiri dari beberapa tahap penelitian serta penjelasan lebih lanjut mengenai proses tersebut. Diagram alir penelitian dapat dilihat pada **Gambar 3.33** di bawah ini:

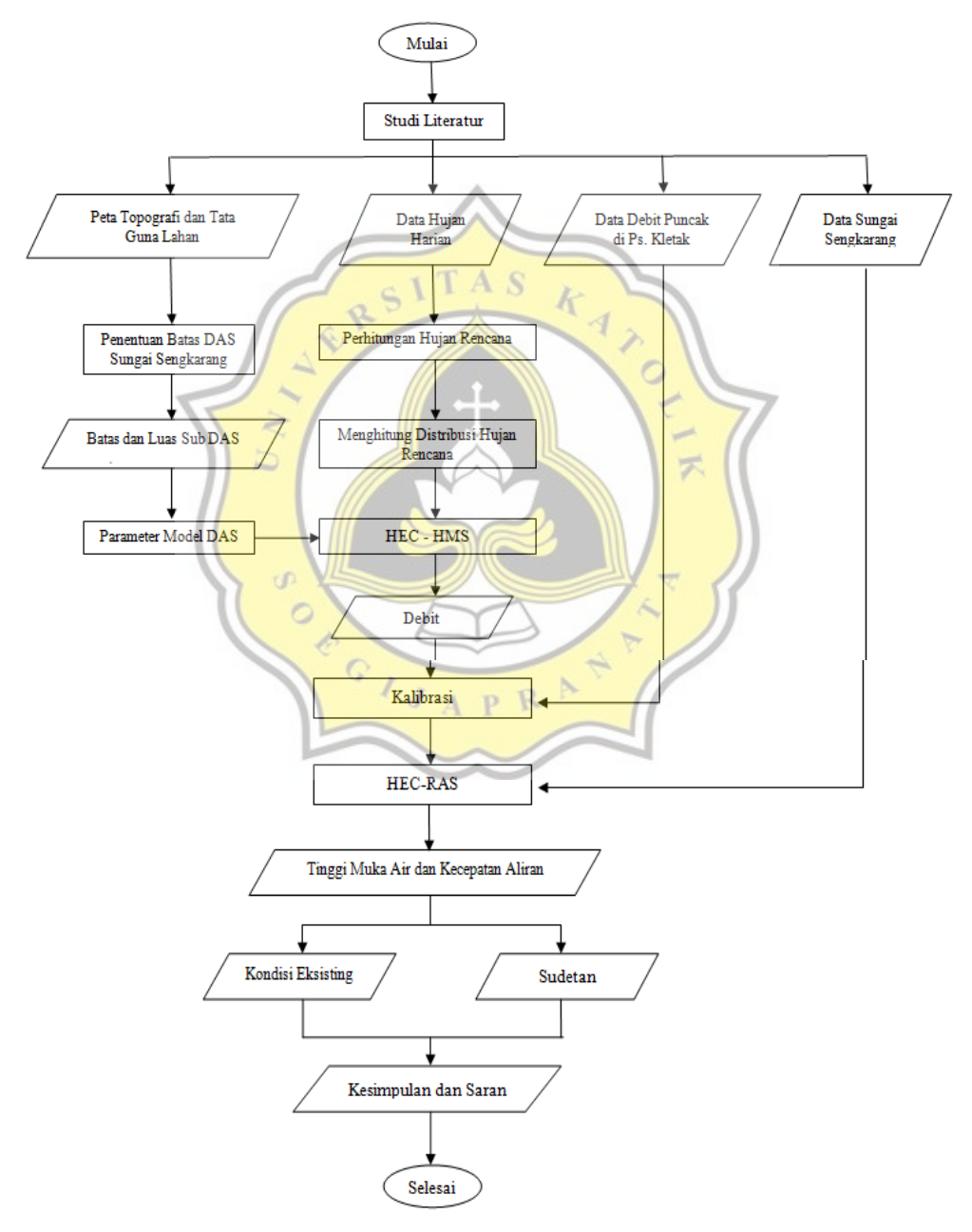

Gambar 3.33 Diagram Alir Penelitian